# Acceso a Aula Virtual 4

Puedes acceder a Aula Virtual 4 de distintas formas dependiendo de si vas a utilizar la web con conexión a internet o la aplicación para descargar sus contenidos en tu dispositivo.

- ONLINE: conéctate con tu navegador a https://av.santillana.es.
- OFFLINE: descarga la aplicación Aula Virtual 4 desde https://santillana.es/descarga-aula-virtual/ o desde las tiendas Android e IOs. Puedes consultar la guía de uso AV4 offline para más detalles.

## Inicio de sesión

Si ya has creado una cuenta de usuario/a, podrás iniciar sesión en Aula Virtual usando tus datos.

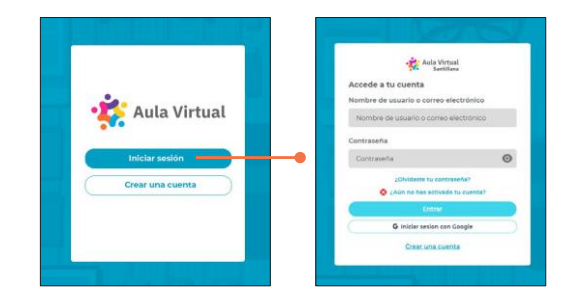

### Creación de cuenta

Si accedes a Aula Virtual por primera vez, será necesario crear una cuenta de usuario/a. Para ello, debes completar los siguientes pasos:

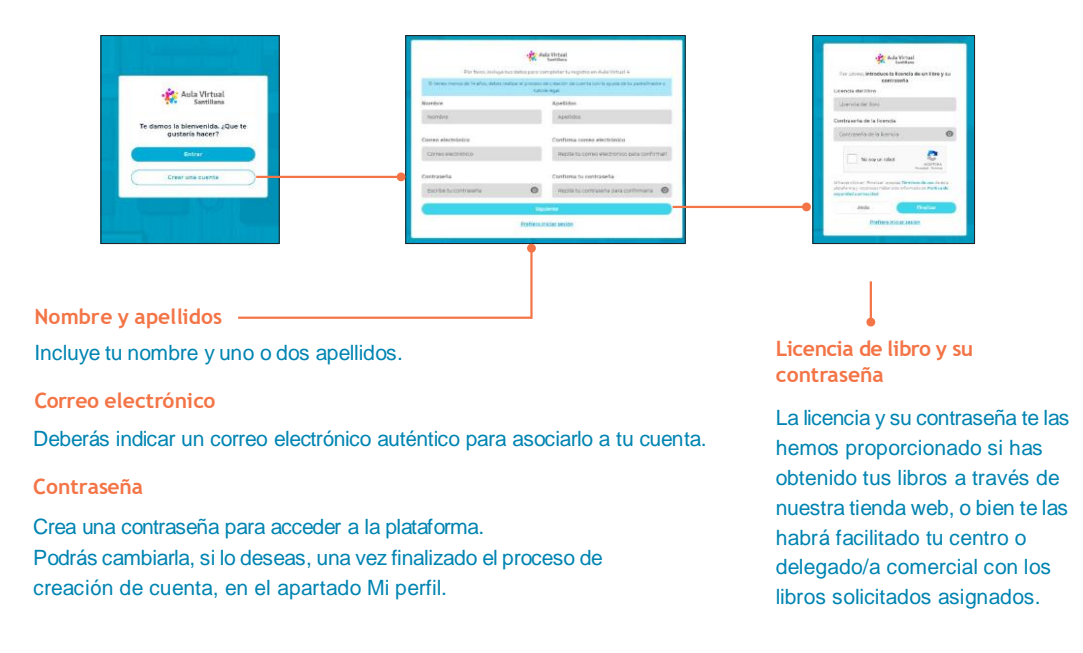

#### ¿Aún no has activado tu cuenta?

- Activación de cuenta: si no puedes acceder a AV4 porque el correo de activación ha caducado, o lo has eliminado sin darte cuenta, puedes solicitar el reenvío de uno nuevo.
- Corrección de correo electrónico: si no puedes acceder a AV4 porque introdujiste un correo electrónico incorrecto durante el registro y no has recibido el correo de activación, puedes agregar un nuevo correo válido para solicitar el reenvío.

En ambos casos, puedes seguir estos pasos para lograr activar tu cuenta:

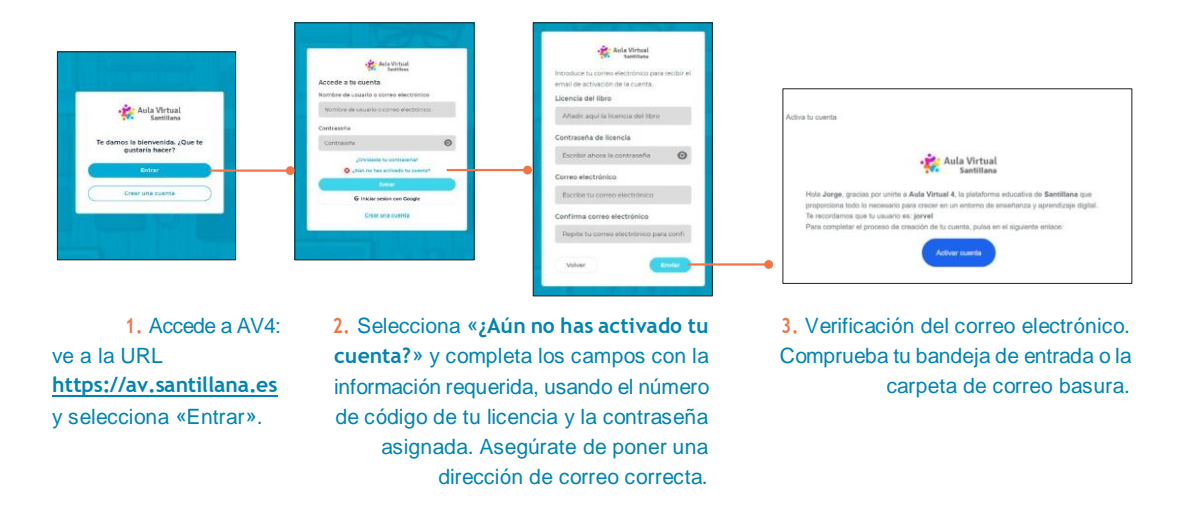

**Importante:** después de completar el proceso, ten en cuenta que no podrás repetirlo para cambiar tu dirección de correo electrónico. Para futuros cambios, accede a la página de inicio de AV4, haz clic en la imagen de tu avatar, elige Mi perfil y actualiza tu dirección de correo.

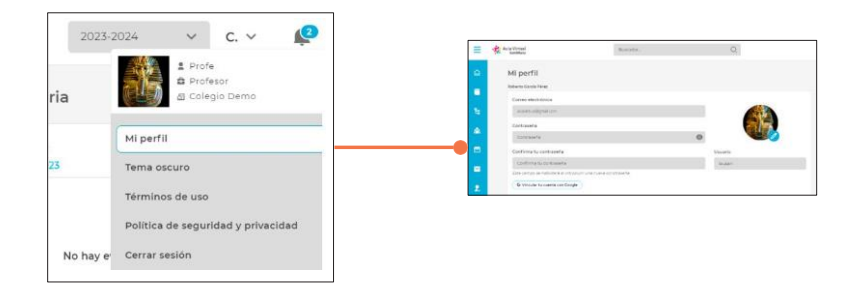

#### ¿Necesitas restablecer tu contraseña?

 Restablecimiento de contraseña: si has olvidado tu contraseña, puedes solicitar un correo para crear una nueva.

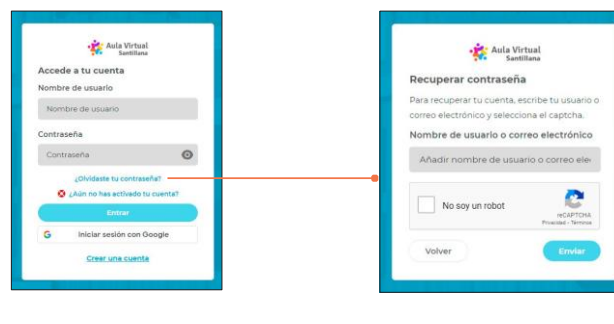

Selecciona la opción
«¿Olvidaste tu contraseña?».

2. Introduce tu correo electrónico y te enviaremos un email con las instrucciones para que puedas restablecerla